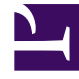

## **GENESYS**<sup>®</sup>

This PDF is generated from authoritative online content, and is provided for convenience only. This PDF cannot be used for legal purposes. For authoritative understanding of what is and is not supported, always use the online content. To copy code samples, always use the online content.

## Genesys Engage cloud Workforce Management 8.5.1 Guide

Weekly View Options Dialog Box

5/10/2025

## Weekly View Options Dialog Box

## Important

This content may not be the latest Genesys Engage cloud content. To find the latest content, go to Workforce Management in Genesys Engage cloud.

Use the **Options** dialog box to display/hide the **Agent Rank** column in the **Schedule Scenario** and **Master Schedule Weekly** views. To open this dialog box:

• Click the **Options** button on the toolbar or select **Options** from the **Actions** menu.

The dialog box that opens for **Weekly** view has two tabs, **Options** and **Columns**.

On the **Options** tab:

- 1. Select **Show agents with granted and scheduled rotating pattern or any other calendar preference** to display an icon and red check box near the agents name for every schedule day that contains a granted calendar item.
- 2. Click **Apply** to save.

On the **Columns** tab:

- 1. Select **Agent Rank** or **Site Name** to display the corresponding column; de-select to hide the column.
- 2. Click **Apply** to save.